## How to execute NCR, Issue List, and Equipment Disqualification (Document)

**Executing NCR and Issue List, Equipment Disqualification consistent steps**, here to **execute NCR** as an example.

Users log in to the website of OLSS, and enter the workbench interface by default, and click "Workflow Task — NCR-Execute" to enter the NCR-Execute interface.When there is a lot of records, users can search for the target record through the filter bar, then click anywhere on the target record to enter the NCRs Checklist interface.Users fill in the issue basic information (with \* required), perform corresponding operations according to the actual situation.When users click "Execute Immediately", in the submit for approval pop-up window, fill in the submit instructions, upload attachments as needed, and sign, finally click "Confirm".

| G   | )互海科技                  |                    | Q Workbench (19950) Vessel AIS Find Switching System + Q <sup>*</sup> 💥 EN + 🕥 🌀 🗚                                                                                                    |  |  |  |  |  |  |  |  |  |  |  |
|-----|------------------------|--------------------|----------------------------------------------------------------------------------------------------|--|--|--|--|--|--|--|--|--|--|--|
|     | Notice 6<br>Management |                    | To-do List 1.Log in to the website of OLISS, and enter the workbench interface by default, and click "Workflow Task→NCR-Execute"                                                                                                    |  |  |  |  |  |  |  |  |  |  |  |
| 000 | BI Dashboard >         |                    | Al (7094) Due 125 Overdue 6688 Reminders(14) 1 Items Selected All Vessels V                                                                                                    |  |  |  |  |  |  |  |  |  |  |  |
| ÷   | Vessel Management >    | Workflow Task (97) |                                                                                                    |  |  |  |  |  |  |  |  |  |  |  |
| Д   | Crew Management        |                    | Content of Content of |  |  |  |  |  |  |  |  |  |  |  |
| 3   | Crew Cost >            |                    | Extend file(1)         Extend file(1)         System File read(59)         Running Record(6799)         Internal Audit(12)                                                                                                    |  |  |  |  |  |  |  |  |  |  |  |
| 2   | Recruitment >          | ŀ                  |                                                                                                    |  |  |  |  |  |  |  |  |  |  |  |
|     | Management             |                    | Reliable Safety Responsibility                                                                                                    |  |  |  |  |  |  |  |  |  |  |  |
| T   | Maintenance >          | 1                  | Cost Statistics Items Statistics Operation Log                                                                                                    |  |  |  |  |  |  |  |  |  |  |  |
| B   | Repair Management >    | Currency CNY V 50  |                                                                                                    |  |  |  |  |  |  |  |  |  |  |  |
| ඛ   | Stock Management >     |                    | Labor Reimbursement 202410 ~ 202410 Details Purchase Cost 202410 ~ 202410 Details Stock-out Cost 202410 ~ 202410 Details                                                                                                    |  |  |  |  |  |  |  |  |  |  |  |
| Ä   | Purchasing >           |                    |                                                                                                    |  |  |  |  |  |  |  |  |  |  |  |
|     | Management             |                    |                                                                                                    |  |  |  |  |  |  |  |  |  |  |  |
| P   | Vessel Service >       |                    |                                                                                                    |  |  |  |  |  |  |  |  |  |  |  |
|     | Expense >              |                    |                                                                                                    |  |  |  |  |  |  |  |  |  |  |  |

| © | Q                         |                       |                     | Workbench           | 19950                       | Vessel AIS                                                 | Fin                              | d                                             |                             | Switching Sy                  | stem 👻 🗘      | - 23                  | EN <del>•</del>        | 0            |          | 朱慧        |
|---|---------------------------|-----------------------|---------------------|---------------------|-----------------------------|------------------------------------------------------------|----------------------------------|-----------------------------------------------|-----------------------------|-------------------------------|---------------|-----------------------|------------------------|--------------|----------|-----------|
| ÷ | NCR-                      | -Execute              |                     |                     |                             |                                                            |                                  |                                               |                             |                               |               |                       |                        |              |          |           |
|   |                           | When the              | re is a lot of reco | rds, you can        | search fo                   | or the target rec                                          | ord th                           | irough t                                      | he filter                   | bar 🔶                         | Please        | select a              | time ranç              | ge. Se       | earch    | Reset     |
| Þ | No. F                     | Report Name           | Inspection Object   | ▼ Dept.             |                             | Audit Type 👻                                               |                                  | Audit Auth                                    | ority                       | Audit Date                    | Defe          | ect Code              |                        | Descrip      | tion     |           |
| 2 | 1                         | 11.13日登轮检<br>查        | LINK OCEAN 1        |                     | •                           | Company Securi<br>heck                                     | ity C                            |                                               |                             | 2024-11-13                    |               |                       |                        | 2            |          |           |
| 3 | )<br>1                    | 11.13日登轮检<br>查        | LINK OCEAN 1        |                     |                             | Company Securit<br>heck                                    | ity C                            |                                               |                             | 2024-11-13                    |               |                       |                        | 1            |          |           |
| 4 | I III                     | 则试下检查记<br>录的数据是       | LINK OCEAN 1        | 测试                  |                             | Company Securi<br>heck                                     | ity C                            | / C 测试1<br>ion<br>e on the target reco<br>ion |                             | 2024-10-31                    | 1 👔           |                       | 所有灭火机是否有船级社认可单位的年<br>4 |              | 有船<br>年  |           |
| 5 | 5 1)<br>10                | 则试检查记录<br>数量          | LINK OCEAN 1        |                     |                             | PSC/FSC Inspec                                             | ction                            |                                               |                             | 2024-10-10                    |               |                       |                        | 33           |          |           |
| 6 |                           | 则试检查记录<br>数量          | LINK OCEAN 1        |                     |                             | PSC/FSC Inspec                                             | ction                            |                                               |                             | 2024-10-10                    |               |                       |                        | 22           |          |           |
|   | 1                         | 메나바슈杏,그크              |                     |                     |                             |                                                            | :                                | 25 Total 10Total/Page ~                       |                             |                               | · < 1 2 3 >   |                       |                        | Go To 1 Page |          |           |
|   |                           |                       |                     |                     |                             | NCRs Check                                                 | klist Exe                        | uting                                         |                             |                               |               |                       |                        |              |          |           |
|   | NCR: 3                    | 则试下检查记录的数             | 胡是否可以删除             |                     |                             |                                                            |                                  |                                               |                             |                               |               |                       |                        |              |          |           |
|   | Audit Da<br>Dept.: 测      | ate: 2024-10-31<br>时式 |                     |                     | Audit Type:<br>Audit Author | Audit Type: Company Security Check<br>Audit Authority: 测试1 |                                  |                                               |                             |                               | Object: LINK  | DCEAN 1<br>9: 鲍磊/2024 | 1-10-31 19:0           | 00:40        |          |           |
|   | Issue B                   | lasic Info.           |                     |                     |                             |                                                            |                                  |                                               |                             |                               |               |                       |                        |              |          |           |
|   | Defect C                  | ode: 1.5.1            |                     |                     | Audit Info.:                | 所有灭火机是否有船级社                                                | 认可单位的                            | 的年度检验报                                        | 告?                          | Descriptio                    | n: 4          |                       |                        |              |          |           |
|   | Level: S                  | Serious               |                     |                     | Planned Fini                | sh Time: 2024-10-31                                        |                                  |                                               |                             | Issue Attachment:             |               |                       |                        |              |          |           |
|   | Completion Status         |                       |                     | Corrective Measures |                             |                                                            |                                  |                                               |                             |                               |               |                       |                        |              |          |           |
| 1 | Please enter              |                       |                     |                     | Please ente                 | reusures .                                                 | sures *                          |                                               |                             | 好<br>好                        | ii outus      |                       |                        |              |          |           |
| ` |                           |                       |                     | 0 / 1000            |                             |                                                            |                                  |                                               | 0/10                        | 00                            |               |                       |                        |              | 1/10     | 00        |
|   | Actual F                  | inish Date ×          |                     |                     | Completion                  | Attachment                                                 |                                  |                                               |                             |                               |               |                       |                        |              |          |           |
|   | 2024-11                   | 1-12                  |                     | Upload              |                             |                                                            |                                  |                                               |                             |                               |               |                       |                        |              |          |           |
|   |                           |                       |                     | 3.Fill ir           | the issue                   | basic information                                          | (items                           | with * are                                    | e require                   | d)                            |               |                       |                        |              |          |           |
|   | Task Progress             |                       |                     |                     |                             |                                                            | More Comment Execute Immediately |                                               |                             |                               |               |                       |                        |              |          |           |
|   |                           |                       |                     |                     |                             |                                                            |                                  |                                               | 4.Per                       | rform corres                  | oonding op    | erations              | accordi                | ng to the    | e actual | situation |
|   |                           |                       |                     |                     |                             | NCRs Check                                                 | cl                               |                                               |                             | Si                            | ubmit for A   | Approva               | d                      |              |          |           |
|   | Actu                      | al Finish Date *      |                     |                     | Completi                    | on Attachment                                              | Sub                              | nit Instruc                                   | ctions                      |                               |               |                       |                        |              |          |           |
|   | 202                       | 25-03-24              |                     |                     | Upload                      |                                                            | Ple                              | ase enter                                     |                             |                               |               |                       |                        |              |          |           |
|   |                           |                       | _                   |                     |                             |                                                            |                                  |                                               |                             |                               |               |                       |                        |              |          | 0 / 500   |
|   | Ass                       | ociated Reme          | dial Measures       | dd New Docum        | ent 🔻 🛛 🖡                   | Related Doc                                                | Sign                             | ature *                                       |                             |                               |               |                       |                        |              |          |           |
|   |                           |                       |                     |                     |                             |                                                            |                                  |                                               |                             |                               |               |                       |                        |              |          |           |
| 1 | _                         |                       |                     |                     |                             |                                                            |                                  |                                               | 3                           |                               |               |                       |                        |              |          |           |
| < | Task Progress             |                       |                     |                     |                             | ^                                                          | 1~                               | <                                             | Clear Signature     Re-sign |                               |               |                       |                        |              |          |           |
|   | Apply 2025 02 24 40 40-20 |                       |                     |                     |                             |                                                            |                                  |                                               |                             | ∉ re-sign                     |               |                       |                        |              |          |           |
|   |                           | 202<br>2754           | Henry (互海技术)        |                     |                             |                                                            | U                                | oload                                         |                             |                               |               |                       |                        |              |          |           |
|   |                           | 131.8                 |                     |                     |                             |                                                            |                                  |                                               |                             |                               |               |                       |                        | +            |          |           |
|   |                           | Execute –             | - 大副 ①              |                     |                             | Exp                                                        | 24                               |                                               | 5.Fill in th<br>finally cli | ne submit ins<br>ck "Confirm" | structions, u | ipload a              | ttachme                | nts as ne    | eded, aı | nd sign,  |
|   |                           |                       |                     |                     |                             | ΔAP                                                        |                                  |                                               |                             |                               |               |                       |                        | Confi        | m        | Cancel    |
|   |                           |                       |                     |                     |                             |                                                            |                                  |                                               |                             |                               |               |                       |                        |              | _        |           |

Next Step:

After the execution of NCR, NCR will be in a state of "Accepting", and the documents will be transferred to the acceptors' workbench according to the acceptors selected before.